## Institute Verification of Application Forms for Protsahan Puraskar

- 1. Click at Verify Protsahan Puraskar Application Form Option.
- 2. List of students to be verified will appear as

| Online Puraskar Application                                      | Q × 👬 |
|------------------------------------------------------------------|-------|
| Online Puraskar Application                                      |       |
| Protsahan Puraskar Candidates List for Verification by institute |       |

| SL | Registration<br>Number | Candidates<br>Name | Level | Exams         | FatherName | DOB                 | Gender | Aadhaar<br>Number | Caste | Verified Status | VerifyDocs |
|----|------------------------|--------------------|-------|---------------|------------|---------------------|--------|-------------------|-------|-----------------|------------|
| 1  | 975718                 | Ks.<br>Leimuidou   | 0     | July,<br>2017 | Ks. Modar  | 04-<br>Apr-<br>1996 | Female | 123456789012      | ST    | Pending         | View       |

- 3. Verify the documents of each candidate by clicking at View link .
- 4. Download and cross check all documents, then select declaration and Verify Documents checkbox.

| Online Puraskar Application |
|-----------------------------|
|-----------------------------|

Protsahan Puraskar App Candidate Certificate Verification & Declaration By Institute

| Applicant's Details       |               |  |  |  |  |  |  |  |
|---------------------------|---------------|--|--|--|--|--|--|--|
| Regn No                   | 975718        |  |  |  |  |  |  |  |
| Name                      | Ks. Leimuidou |  |  |  |  |  |  |  |
| Level                     | O LEVEL       |  |  |  |  |  |  |  |
| Parent / Guardian Details | Ks. Modar     |  |  |  |  |  |  |  |

## **Declaration:**

 $\checkmark$  I, hereby declare that the particulars submitted by the candidate in the online puraskar application form of are cheked by me personally. I am aware that in case any information verified by me is false or misleading, the Institute would be debarred form the conduction of DLC and / or debarred from accreditation for any or all O/A/B/C levels besides being subjected to any other action that may be deemed fit by NIELIT, I will not held NIELIT responsible for any damages.

| Details of Documnets:<br>Verify Documents* |                       |                         |  |  |  |  |  |  |  |  |
|--------------------------------------------|-----------------------|-------------------------|--|--|--|--|--|--|--|--|
| Documents Name                             | Documents Date        | Documents Type          |  |  |  |  |  |  |  |  |
| ProtsahanStudentsReport.pdf                | 11-Aug-21 12:00:00 AM | Income Certificate View |  |  |  |  |  |  |  |  |
| ProtsahanStudentsReport.pdf                | 04-Aug-21 12:00:00 AM | Caste Certificate View  |  |  |  |  |  |  |  |  |

Save Record

Click at Save Record button.

5. Once documents are verified go to previous tab , click at checkbox of students to verify and select VerifiedStatus as verified. Click at Save button.

| Online Puraskar Application                                      |                        |                          |       |               |                          |                     |        |                   |       | ×               |  |             |
|------------------------------------------------------------------|------------------------|--------------------------|-------|---------------|--------------------------|---------------------|--------|-------------------|-------|-----------------|--|-------------|
| Online Puraskar Application                                      |                        |                          |       |               |                          |                     |        |                   |       |                 |  |             |
| Protsahan Puraskar Candidates List for Verification by institute |                        |                          |       |               |                          |                     |        |                   |       |                 |  |             |
| SL                                                               | Registration<br>Number | Candidates<br>Name       | Level | Exams         | FatherName               | DOB                 | Gender | Aadhaar<br>Number | Caste | Verified Status |  | VerifyDocs  |
| 1                                                                | 975718                 | Ks.<br>Leimuidou         | o     | July,<br>2017 | Ks. Modar                | 04-<br>Apr-<br>1996 | Female | 123456789012      | ST    | Verified 🗸      |  | <u>View</u> |
| 2                                                                | 1063191                | th<br>anandpriya<br>devi | 0     | July,<br>2017 | th dijendra<br>singh     | 01-<br>Mar-<br>1997 | Female | 123456789012      | SC    | Pending         |  | View        |
| 3                                                                | 1063164                | M<br>RISHIKANTA<br>SINGH | 0     | July,<br>2017 | M<br>DINAMADHOP<br>SINGH | 12-<br>Feb-<br>1996 | Male   | 123456789012      | SC    | Pending         |  | View        |
|                                                                  |                        |                          |       |               |                          |                     |        |                   |       |                 |  | Save        |

The message will be displayed "Data updated successfully".